Crésus Faktura

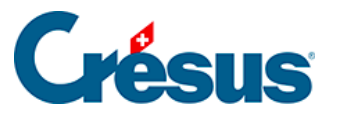

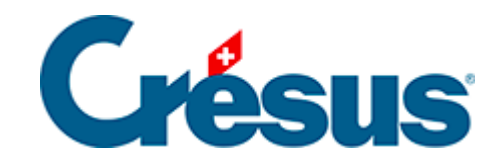

## **Crésus Faktura**

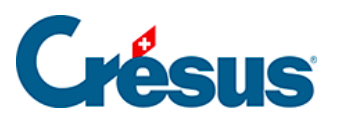

## 3.9.7 - Registrierung einer manuellen Teilzahlung

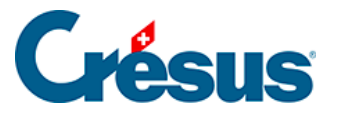

## 3.9.7 - Registrierung einer manuellen Teilzahlung

Eine Rechnung kann in mehreren Teilzahlungen beglichen werden.

- Öffnen Sie im oben erstellten Datensatz die Registerkarte *Finanzen* (<u>Alt</u> +
   4), um die erfolgte Teilzahlung zu registrieren.
- Klicken Sie auf die Schaltfläche Vorgang ausführen.

| Vorgang manuell ausführen ×                                                                                               |  |  |  |  |  |  |  |
|----------------------------------------------------------------------------------------------------|--|--|--|--|--|--|--|
| Wählen Sie die Art des Vorgangs                                                                                           |  |  |  |  |  |  |  |
| <ul> <li>Durch Skonto begleichen</li> <li>Teilzahlung einkassieren</li> <li>Restbetrag einkassieren (1'600.00)</li> </ul> |  |  |  |  |  |  |  |
| Datum des Vorgangs                                                                                                    |  |  |  |  |  |  |  |
| 31.07.2014                                                                                                    |  |  |  |  |  |  |  |
| Betrag<br>1'600.00                                                                                                    |  |  |  |  |  |  |  |
| 1010 Postkonto                                                                                                    |  |  |  |  |  |  |  |
| 101010300000                                                                                                    |  |  |  |  |  |  |  |
| Ausstehenden Restbetrag als Skonto betrachten                                                                             |  |  |  |  |  |  |  |
| Datum ausführlich OK Abbrechen                                                                                            |  |  |  |  |  |  |  |

- Wählen Sie die Option Anzahlung leisten.
- Ergänzen Sie das *Datum der Zahlung* und den *Betrag*. Achten Sie darauf, nicht den ganzen offenen Betrag zu zahlen.
- Überprüfen Sie unter Konto das Geldkonto.
- Klicken Sie auf OK.
- Der Betrag wird in der Zahlungstabelle gespeichert:

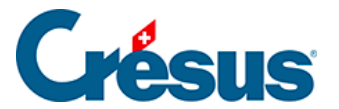

.

|   | Datum    | Konto      | Betrag | DTA /<br>Serie | EZAG<br>Datum | 5 | Status |
|---|----------|------------|--------|----------------|---------------|---|--------|
| - | 28.07.14 | 1000 Kasse | 200.00 |                |               | • | Ρ      |
|   |          |            |        |                |               | • |        |
| • |          |            |        |                |               | • |        |

• Gehen Sie zur Registerkarte *Finanzen* (Alt + 4). Sie enthält einen Bereich *Zahlungen*:

| Zahlungen  |                  |                         |        |  |
|------------|------------------|-------------------------|--------|--|
| Datum      | Datum Habenkonto |                         |        |  |
| ▲ 28.07.14 |                  | -                       | 200.00 |  |
|            | •                | <b>•</b>                |        |  |
| •          | •                | <b>•</b>                |        |  |
|            |                  | Total bezahlt           | 200.00 |  |
|            |                  | Zugunsten des Kreditors | 605.00 |  |

✓ Hier findet man die Zahlung, das bezahlte Total (200.00) und den derzeit geschuldeten Restbetrag zugunsten des Kreditors (605.00).

• Bestätigen Sie den Datensatz (F12).